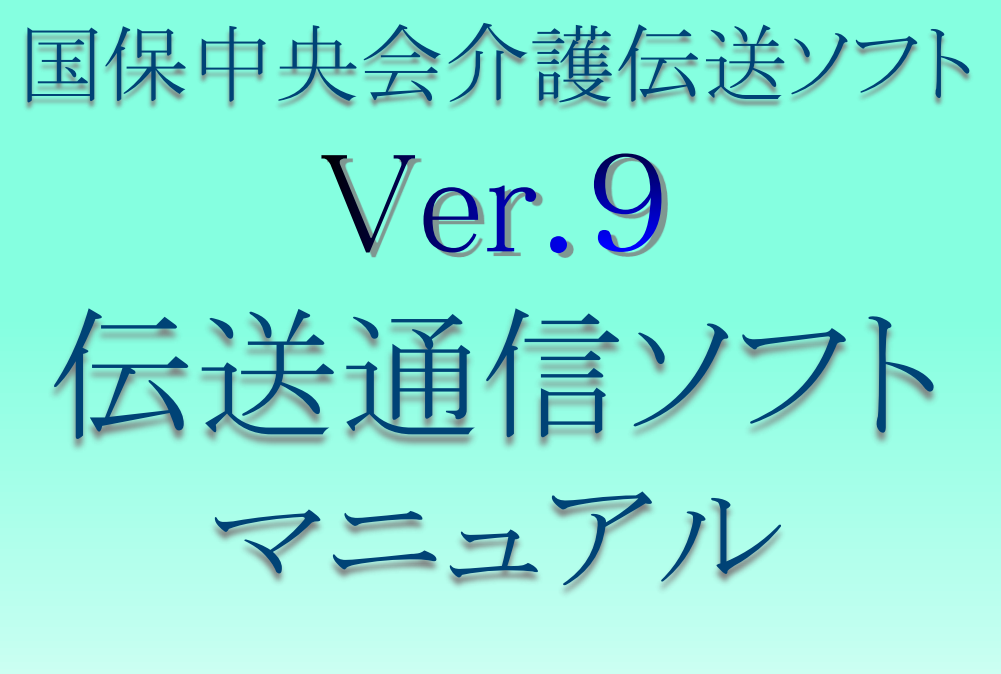

# (別冊) 審査情報印刷機能編

| 伝送通信ソフト                                                                                               | - 0        | 1 >   | × |
|----------------------------------------------------------------------------------------------------|------------|-------|---|
| ファイル(E) ツール(工) ヘルプ(円)                                                                                 |            |       |   |
| ファイル送信         受信         送信データ取消         添付確認         日刷         ご言箱へ         ? コアル         C 3ヶ月分表示 |            |       |   |
| KJ999900100001                                                                                        |            |       |   |
| ■ KJ999900100001<br>✓ 送信結果<br>一愛 審査・支払<br>一愛 審査・支払<br>一図 ゴミ箱                                          |            |       |   |
| 1  かて「乳田」かる根本、ニーネカロック」でイビコッ                                                                           |            | ガイド   | ~ |
| 「はしゃ」にこれが用いている場合にしてなった。                                                                               |            |       |   |
| ヘルプとサポートについて                                                                                          |            |       |   |
| <ul> <li>マニュアルを調べてみる</li> <li>(マニュアル) メニューバーの[ヘルプ(H)]→[マニュアル(M)]</li> </ul>                           |            |       |   |
| <ul> <li>ホームページで「よくある質問」を見てみる (ホームページ)メニューバーの[ヘルブ(H)]→[Q&amp;A(Q)]</li> </ul>                         |            |       |   |
| <ul> <li>問い合わせ票を印刷してFAXでたずねる (問い合わせ票)メニューバーの[ヘルプ(H)]→[サポート情報(S)]</li> </ul>                           |            |       |   |
|                                                                                                    |            |       |   |
|                                                                                                    |            |       |   |
|                                                                                                    |            |       |   |
|                                                                                                    |            |       |   |
|                                                                                                    | 2021/05/01 | 00:00 | 0 |

令和3年4月

国民健康保険中央会

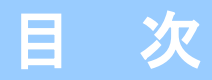

### 0. はじめに

| 0. | 1. 本マニュアルについて                   | <br>1 |
|----|---------------------------------|-------|
|    | <ul> <li>・本マニュアルについて</li> </ul> | <br>1 |

#### 1. 審査情報の印刷

| 1. | 1. | 審查情報印刷操作                                         | 2 |
|----|----|--------------------------------------------------|---|
| 1. | 2. | 印刷プレビュー画面操作 ・・・・・・・・・・・・・・・・・・・・・・・・・・・・・・・・・・・・ | 4 |

#### 2. エラーメッセージ

2. 1. 「プリンタ情報が設定されていません。」画面が表示されたら ・・・・・・・・・・・・・・・ 6

## 0. はじめに

## 0.1.本マニュアルについて

#### ■ 本マニュアルについて

本マニュアルでは、国保連合会から受信する「審査状況一覧」データから、 帳票を印刷する機能について説明します。

国保連合会からは、審査・支払結果、連絡文書の他に、「審査状況一覧」 の帳票データが送付されます。

この帳票データを受信すると「連絡文書」フォルダに格納され、伝送通信 ソフトから直接印刷することが可能になります。

## 1. 審査情報の印刷

## 1. 1. 審查情報印刷操作

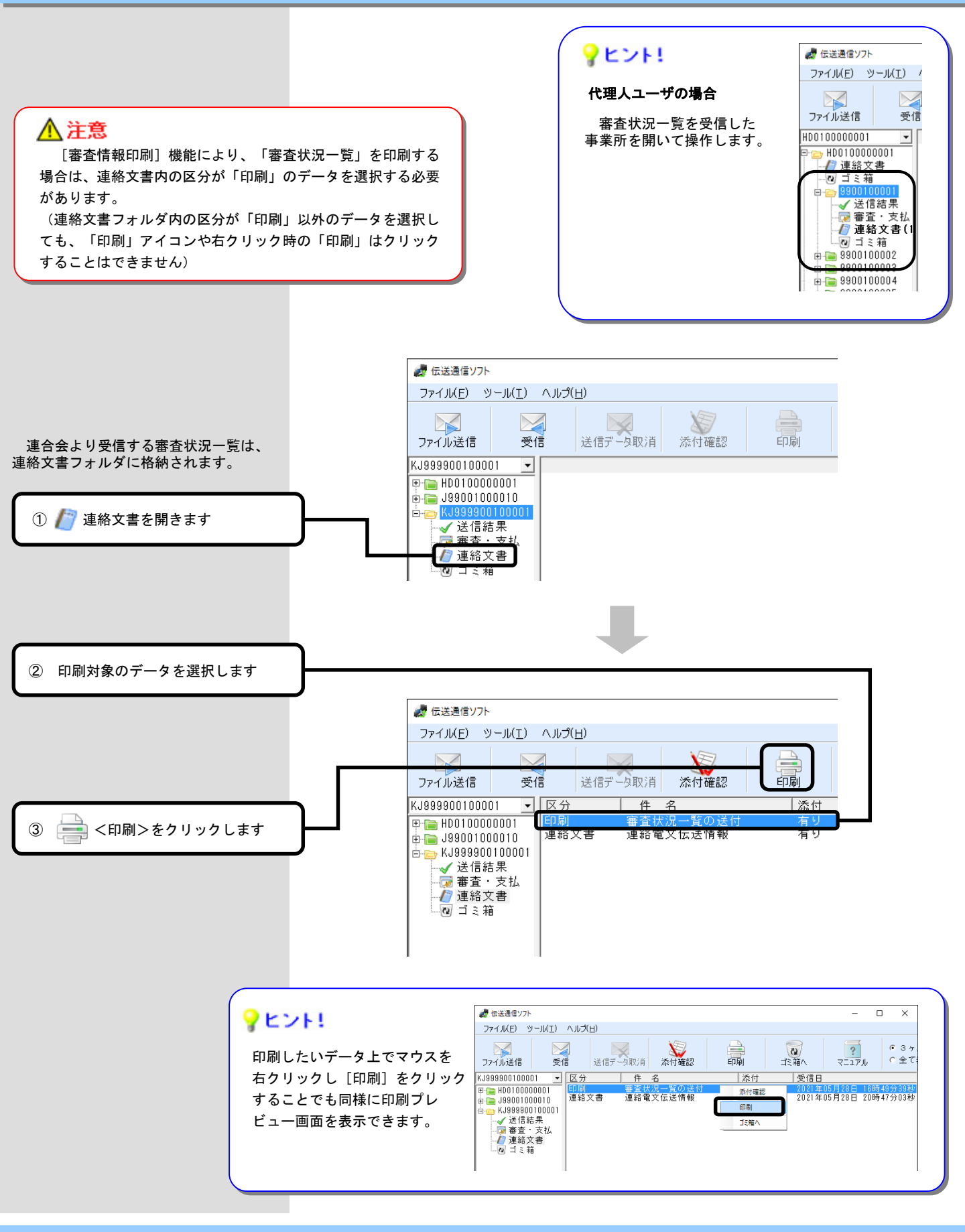

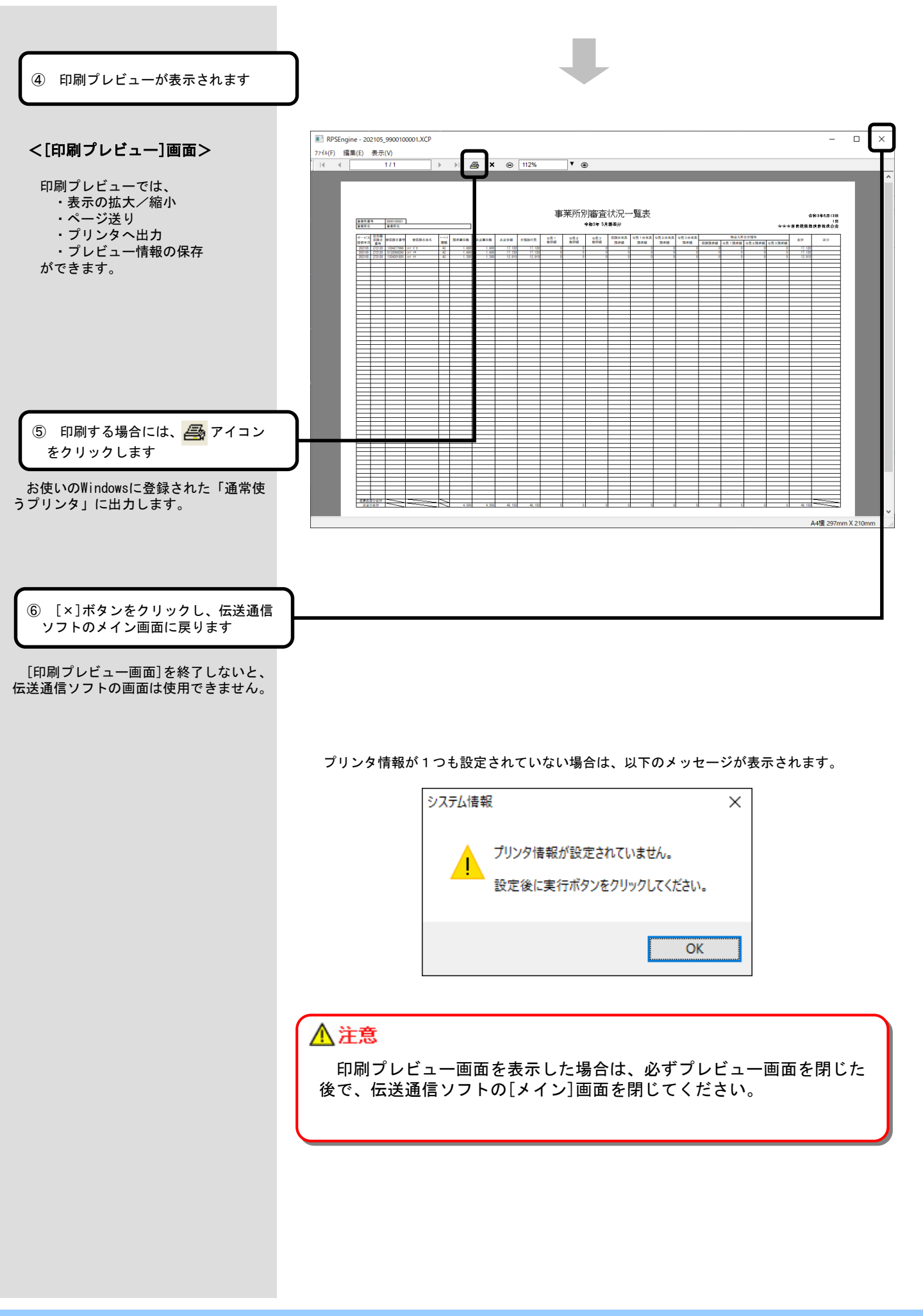

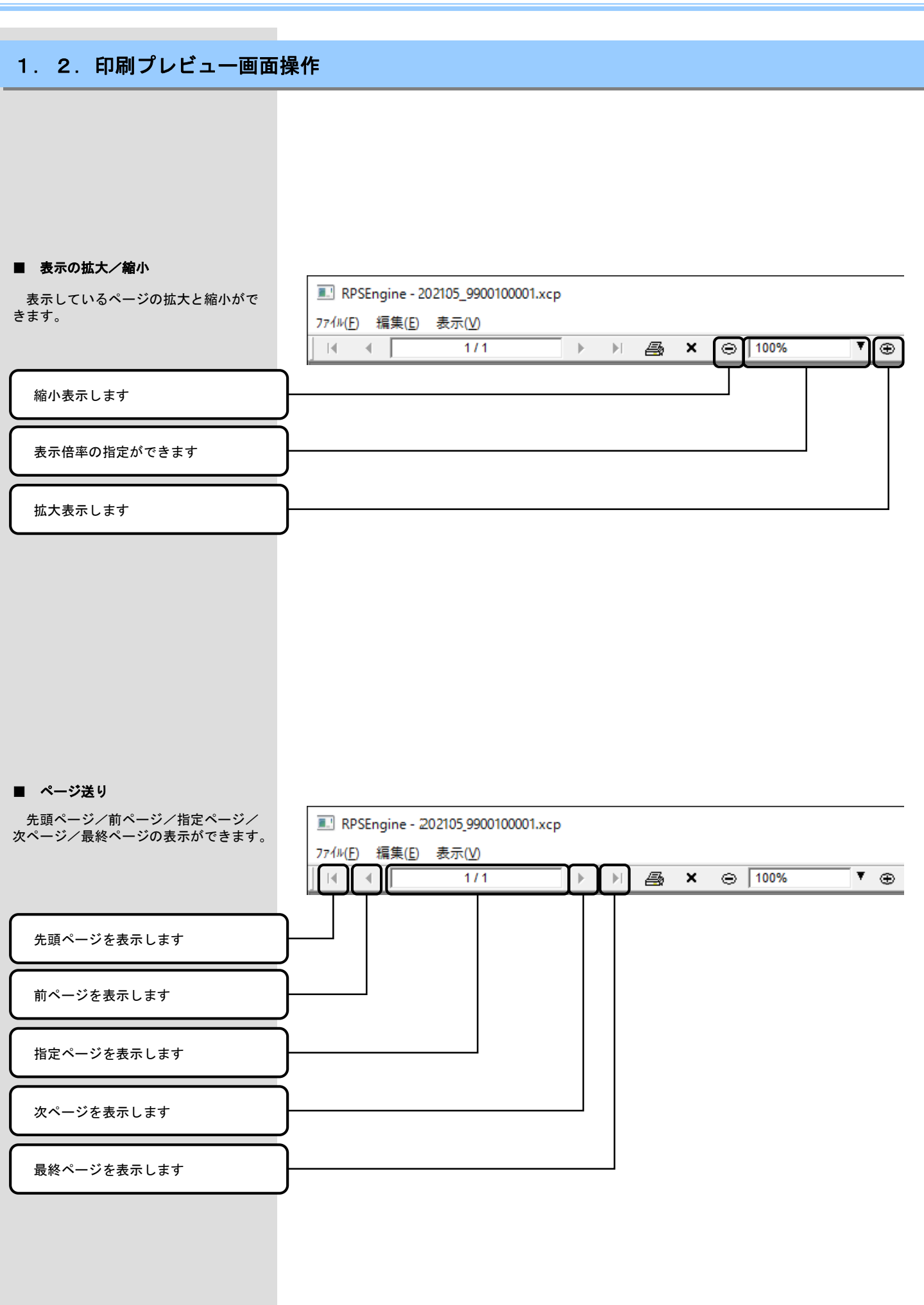

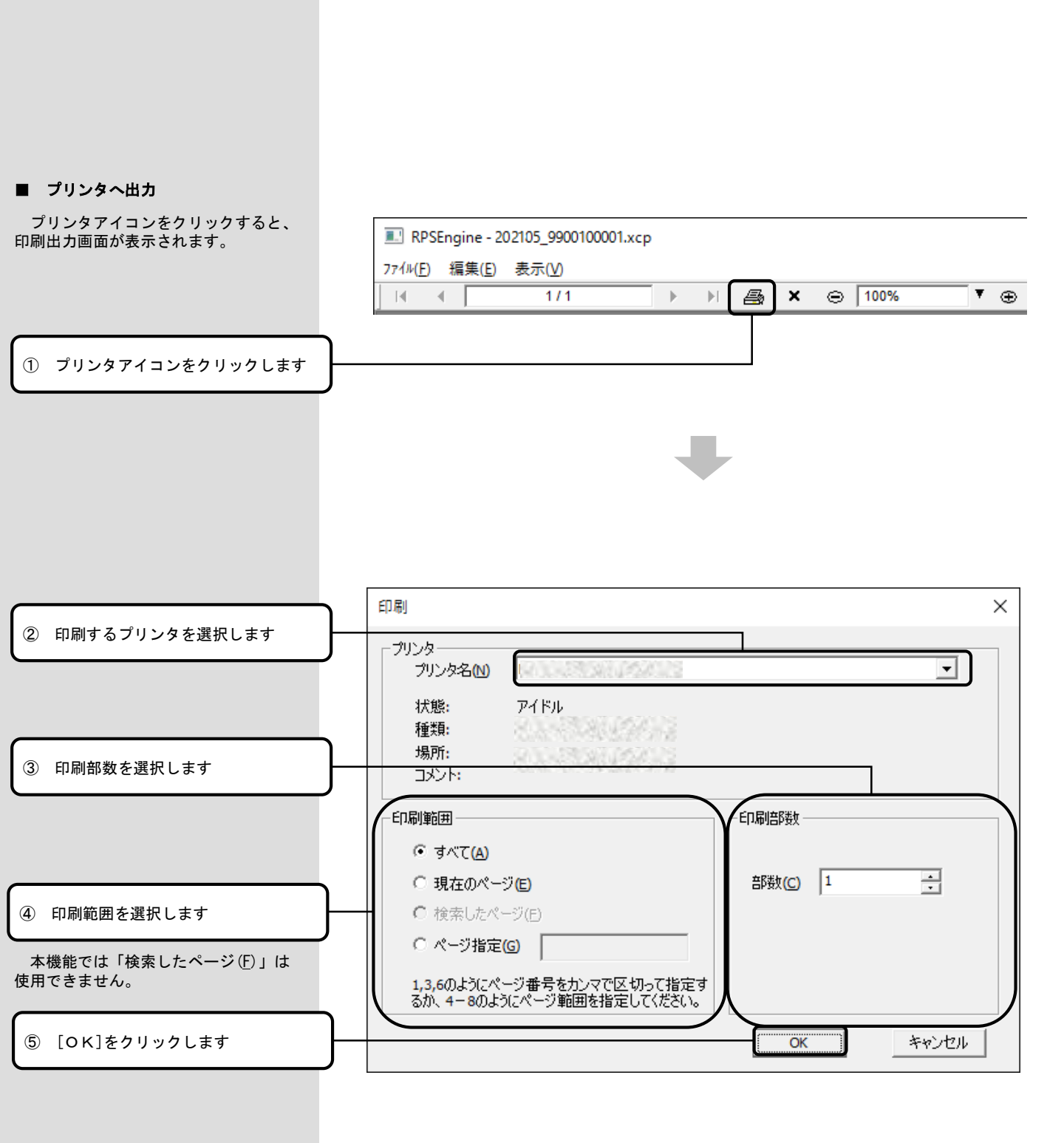

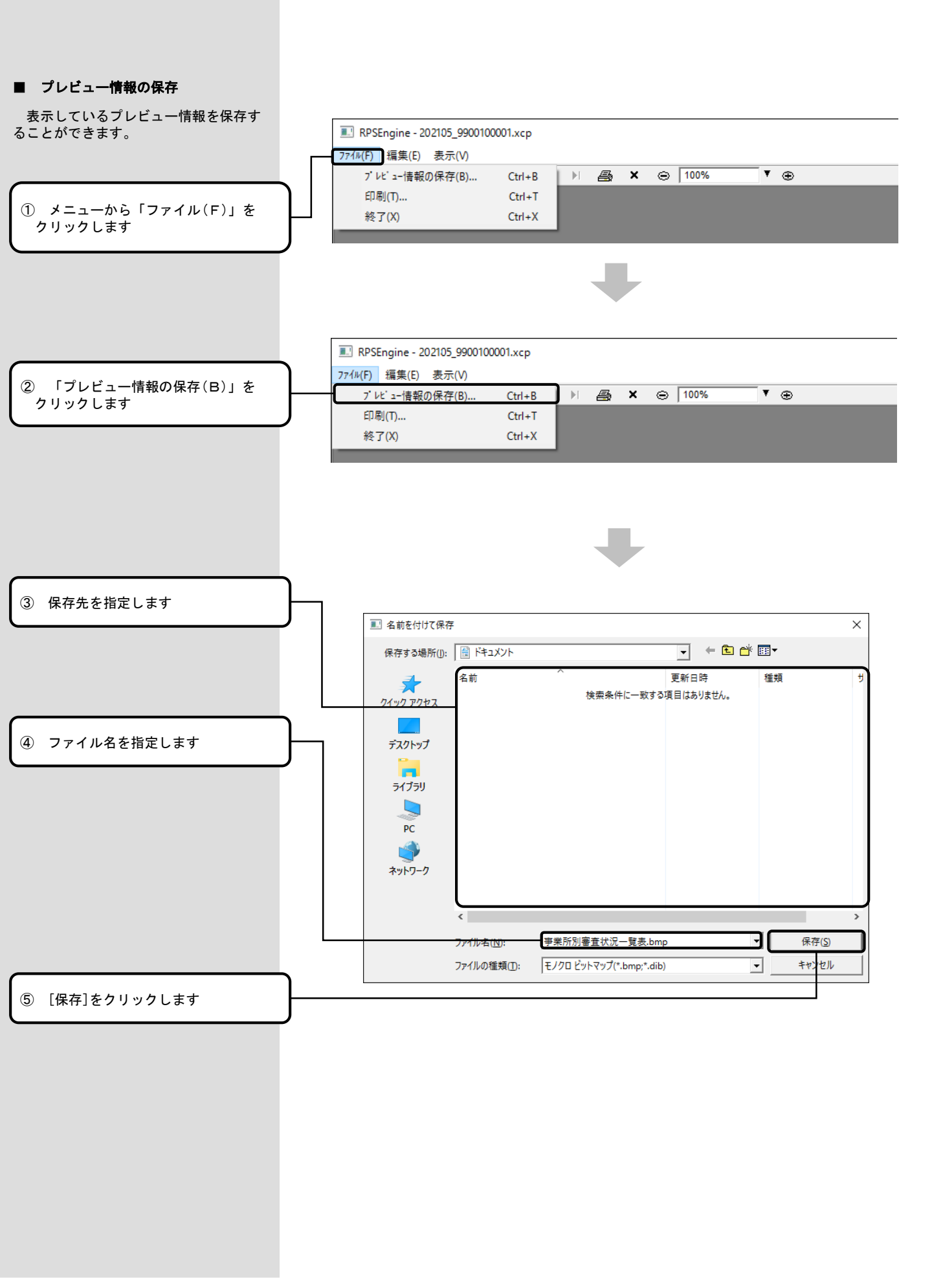

## 2. 1. 「プリンタ情報が設定されていません。」画面が表示されたら

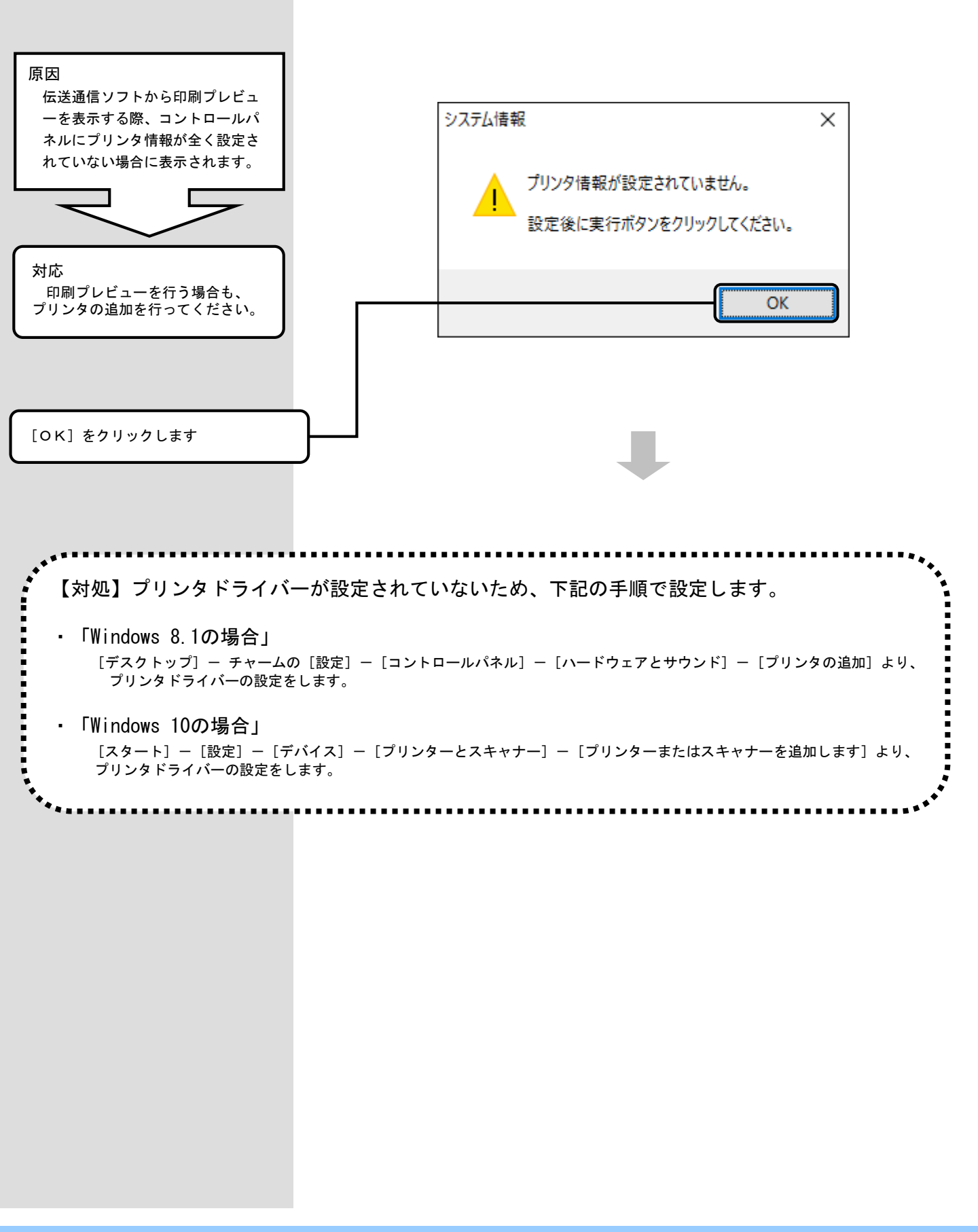